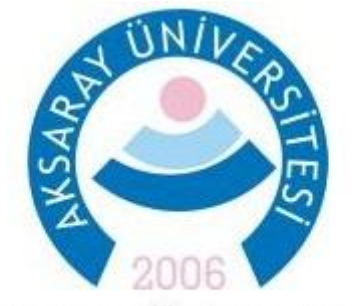

## Aksaray Üniversitesi Öğrenci İşleri Daire Başkanlığı

## ÜNİVERSİTE SEÇMELİ DERSLERİNİN SİSTEME GİRİLMESİ HAKKINDA DUYURU

- Bölüm başkanlarımız üniversite seçmeli derslerini sisteme girerken ve dersleri ilgili dönemlere açarken aşağıdaki adımları izlemelidir.
- "Ders İşlemleri" menüsünden "Müfredat İşlemleri" alanına girilmeli, buradan Fakülte olarak "Rektörlük", Bölüm ve Program olarak "ÜNİVERSİTE SEÇMELİ DERSLER(ÜSD)" seçildikten sonra "Müfredat Dersleri" butonuna tıklanmalıdır.

| 🧮 Müfredat İşlemleri           |                   |                 |            |         |                   |               |                |             |                   |               |                | <del></del>                                                  |
|--------------------------------|-------------------|-----------------|------------|---------|-------------------|---------------|----------------|-------------|-------------------|---------------|----------------|--------------------------------------------------------------|
|                                |                   |                 |            |         | Müfre             | dat İşlemleri |                |             |                   |               |                |                                                              |
| Fakülte                        | REKTÖRLÜK         |                 |            |         | *                 |               | 🗌 Arşiv        | dekileri Mü | fredatları Göster |               |                |                                                              |
| Bölüm                          | ÜNİVERSİTE SEÇMEL | Lİ DERSLER(ÜSD) |            |         |                   |               |                |             |                   |               |                |                                                              |
| Program                        | ÜNİVERSİTE SEÇMEL | Lİ DERSLER(ÜSD) |            |         | ~                 |               |                |             |                   |               |                |                                                              |
| <u>Yıl</u> <u>Müfredat Adı</u> |                   |                 |            |         | <u>Başl.Tarih</u> | i             | <u>Bit.Tar</u> | ihi         | <u>Aktif</u> Fa   | <u>ıkülte</u> | <u>Program</u> | <u>Top Top Top Zor Sec</u><br>Krd <u>Akts Ders Ders Ders</u> |
| 2018ÜNİVERSİTE SEÇMELİ DERSLER |                   |                 |            |         |                   |               | <br>           |             | 💙 RE              | KTÖRLÜK       | ÜSD            | 0                                                            |
|                                |                   |                 | +          | 1 - 1/1 | 1 .               | - M - 4       | × 🖂            | 3 42        |                   |               |                |                                                              |
|                                |                   |                 |            |         |                   |               |                |             |                   |               |                |                                                              |
|                                |                   |                 |            |         |                   |               |                |             |                   |               |                |                                                              |
|                                |                   |                 |            |         |                   |               |                |             |                   |               |                |                                                              |
|                                |                   |                 |            |         |                   |               |                |             |                   |               |                |                                                              |
|                                |                   |                 |            |         |                   |               |                |             |                   |               |                |                                                              |
|                                |                   |                 |            |         |                   |               |                |             |                   |               |                |                                                              |
|                                |                   |                 |            |         |                   |               |                |             |                   |               |                |                                                              |
|                                |                   |                 |            |         |                   |               |                |             |                   |               |                |                                                              |
|                                |                   |                 |            |         |                   |               |                |             |                   |               |                |                                                              |
|                                |                   |                 |            |         |                   |               |                |             |                   |               |                |                                                              |
|                                |                   |                 |            |         |                   |               |                |             |                   |               |                |                                                              |
|                                |                   |                 |            |         |                   |               |                |             |                   |               |                |                                                              |
|                                |                   |                 |            |         |                   |               |                |             |                   |               |                |                                                              |
|                                |                   |                 |            |         |                   |               |                |             |                   |               |                |                                                              |
|                                |                   |                 |            |         |                   |               |                |             |                   |               |                |                                                              |
| C Ekle                         |                   | <b></b>         | Değiştir   |         |                   |               | İr             | ncele       |                   |               |                | Sil                                                          |
| 🛄 Sınıf Atlatma Kuralla        | n                 | <b>u</b>        | Dönem Kura | lları   |                   | 6             | Ģ              | oğalt       |                   | <b></b>       | Müfred         | lat Dersleri                                                 |

Açılan müfredatta daha önceden eklenmiş ve gruplandırılmış dersler bulunmaktadır. Eklenecek yeni bir ders var ise sağ bölümdeki aktif müfredat derslerinin altında bulunan "Ekle" butonuna tıklanmalıdır.

| 📄 Müfredat D   | Ders İşlemleri         |                   |            |                   |            |             |                |             |            |            |               | 6             |                   |
|----------------|------------------------|-------------------|------------|-------------------|------------|-------------|----------------|-------------|------------|------------|---------------|---------------|-------------------|
|                | Referans Alınacak I    | Müfredat Dersleri |            |                   | ÜSD-       | >ÜNİVEI     | RSİTE SE       | ÇMELİ       | DERSL      | ER Dei     | rsleri        |               |                   |
| Fakülte F      | REKTÖRLÜK              |                   | ) 📖        | Ayrıntılı M       | üfredat I  | Dersleri    |                | <b>1</b>    | Açılan     | Derslerd   | en Mufr       | edat Olu      | istur             |
| Bölüm 🤅        | ÜNİVERSİTE SEÇMELİ DER | RSLER(ÜSD)        | Sinif      | Tümü              | •          | Dönem       | Tümü           |             | Gruplu     | Dersleri G | öster :       |               |                   |
| rogram         | ÜNİVERSİTE SEÇMELİ DER | RSLER(ÜSD) 🔻      | Ders Kod   |                   |            | Ders Ad     |                |             |            |            |               |               |                   |
| üfredat 🛛      | Müfredat Seç           |                   | Der:       | s Kodu Ders I     | <u>ldı</u> |             |                |             |            | <u>Z</u> ! | <u>Krd AK</u> | <u>TS Snf</u> | <u>D</u> <u>G</u> |
| nıf/Dönem      | Tümü 🚽 / Tü            | mü 💌              | ÜSD        | GÜZ GÜZ D         | önemi (    | ÜNİVERSİTE  | SEÇMELÎ D      | ERSLERİ     |            | S 2        | 23            | 3             | G [Ana Gr         |
| ers Kod        | Ders Ad                |                   | ÜSD        | BAHAR BAHAR       | R DÖNEM    | 1İ ÜNİVERSİ | TE SEÇMELİ     | DERSLEP     | ui 👘       | S 2        | 23            | 3             | B [Ana Gr         |
| trelenen Müfre | edat Dersleri          |                   |            |                   |            | 2 - 1/1     | 1 -            | I M         | ▲ ▶        | M          | $\square$     | අත            |                   |
|                | Ven                    |                   | Listelener | Ders Say: 2 Kre   | li:4 AK    | TS: 6 (Kirm | uzi renkli der | s kodlari ( | ön koşullu | derslerdii | 0             |               |                   |
|                |                        |                   | Mufredat   | Donem Ders Say:   | 0 Kredi:   | 0 AKTS: 0   | )              |             |            |            |               |               |                   |
|                |                        |                   |            |                   |            |             |                |             |            |            |               |               |                   |
|                |                        |                   |            |                   |            |             |                |             |            |            |               |               |                   |
|                |                        |                   |            |                   |            |             |                |             |            |            |               |               |                   |
|                |                        |                   |            |                   |            |             |                |             |            |            |               |               |                   |
|                |                        |                   |            |                   |            |             |                |             |            |            |               |               |                   |
|                |                        |                   |            |                   |            |             |                |             |            |            |               |               |                   |
|                |                        |                   |            |                   |            |             |                |             |            |            |               |               |                   |
|                |                        |                   |            |                   |            |             |                |             |            |            |               |               |                   |
|                |                        |                   |            |                   |            |             |                |             |            |            |               |               |                   |
|                |                        |                   |            |                   |            |             |                |             |            |            |               |               |                   |
|                |                        |                   |            |                   |            |             |                |             |            |            |               |               |                   |
|                |                        |                   |            |                   |            |             |                |             |            |            |               |               |                   |
|                |                        |                   |            |                   |            |             |                |             |            |            |               |               |                   |
|                |                        |                   |            |                   |            |             |                |             |            |            |               |               |                   |
|                |                        |                   |            |                   |            |             |                |             |            |            |               |               |                   |
|                |                        |                   |            |                   |            |             |                |             |            |            |               |               |                   |
|                |                        |                   |            |                   |            |             |                |             |            |            |               |               |                   |
|                |                        |                   |            |                   |            |             |                |             |            |            |               |               |                   |
| ) Ser          | cilenleri Ekle         | _                 | 0          | Ekle              |            | Değis       | stir           |             | İncel      | e          | 6             | )             | Sil               |
|                |                        |                   |            | Bologna Bilgileri | -          | Ön Kos      | ul Tanım       |             | Grunland   | lırma İsl  | Te            | İn            | tihak İslemleri   |
|                |                        |                   | 2          | Dologna bligilen  |            | Off Kuşi    |                |             | Grupiano   | in ma 1și. |               | , 10          | ubak işlemleri    |

Ders ekleme penceresinde <u>Dönem, Sınıf, Ders Kodu</u> vb. alanlar doldurulmalıdır. Dersin açma nedeni <u>"Alan</u> <u>Dışı"</u> seçilmelidir.

| Mufredat Ders İşlemleri       Image: Sinf Image: Sinf Image: S              |                                                                              | ?    |
|----------------------------------------------------------------------------------------------------|------------------------------------------------------------------------------|------|
| Donem Tipi       Giz Dönemi ▼ Sinf ♪ 3 Bolognada Gösterme ● Aktri ♥         Ders Kod       USDFEL301         Ders Ad       XXXXXXXXXXXXXXXXXXXXXXXXXXXXXXXXXXXX                                                                                                    |                                                                              | - X- |
| Dönem Tipi       Giz Dönemil ▼ Sinf ♥ 3       Bolognada Gösterme       Aktif ♥         Ders Kod       USDFEL301       Image: Solognada Gösterme       Image: Solognada Gösterme       Image: Solognada Gösterme       Aktif ♥         Ders Kod       USDFEL301       Image: Solognada Gösterme       Image: Solognada Gösterme       Image: Solognada Göster       Image: Solognada Göster       Image: Sologna Göster       Image: Solognada                                                                                                    |                                                                              |      |
| Image: Solution of the second of the second of the sec      | Sinif 📫 3 Bolognada Gösterme 🗆 Aktif 🗹                                       |      |
| Ders Ad       XXXXXXXXXXXXXXXXXXXXXXXXXXXXXXXXXXXX                                                                                                    |                                                                              |      |
| İngilizce Ad       XXXXXXXXXXXXXXXXXXXXXXXXXXXXXXXXXXXX                                                                                                    |                                                                              |      |
| Öğretim Elemanı   Ders Saatleri ve Kredileri   Açma Nedeni   Alan Dışı   Dil   Türkçe   Ders Kategorisi     Ortalamaya Katılım   Ortalamaya Katılım   Osis Yeni Kayıt Oto. Ekle   Alındığı Yerde Göster   Öğrü, Üyesi Görünür   OSS Yeni Kayıt Oto. Ekle   Alındığı Yerde Göster   Optik Kod   Sınav Değer. Tipi   Otomatik Hesapla ve Harflendir   Açma Tipi   Grup Seçenekleri   Bu bir ana grup derstir   Grup Kodu   Bologna AKTS   (Sadece bologna için kullanılır, bog ise dersin AKTS değeri kullanılır)                                                                                                    | Diğer Adı                                                                    |      |
| Ders Saatleri ve Kredileri       Teo.Saat 3       Uyg.Saat 0       Lab.Saat 0       Kredi 3       AKTS 4         Açma Nedeni       Alan Dışı       •       •       Ders Kategorisi       •         Dil       Türkçe       •       Ders Kategorisi       •       •         Ortalamaya Katılım       Ortalamaya Dahil       •       •       •       •         Ortalamaya Katılım       Ortalamaya Dahil       •       •       •       •         Transkriptte Göster       Göster       •       •       •       •       •         Ø Öğr.Üyesi Görünür       OSS Yeni Kayıt Oto. Ekle       Alındığı Yerde Göster       •       •       •         Karar Tarih/No/Açıklama       /       /       /       /       .       .         Optik Kod                                                                                                    |                                                                              | )    |
| Açma Nedeni Alan Dışı   Dil Türkçe   Zorunlu/Seçmeli Seçmeli   Ortalamaya Katılım Ortalamaya Dahil   Transkriptte Göster Göster   Øğr.Üyesi Görünür OSS Yeni Kayıt Oto. Ekle   Açıklama /   Karar Tarih/No/Açıklama /   Optik Kod                                                                                                    | at 0 Lab.Saat 0 Kredi 3 AKTS 4                                               |      |
| Dil       Türkçe       Ders Kategorisi         Zorunlu/Seçmeli       Seçmeli         Ortalamaya Katılım       Ortalamaya Dahil         Transkriptte Göster       Göster         Øğr.Üyesi Görünür       OSS Yeni Kayıt Oto. Ekle         Açıklama       ////////////////////////////////////                                                                                                    | v                                                                            | )    |
| Zorunlu/Seçmeli       Seçmeli          Ortalamaya Katılım       Ortalamaya Dahil          Transkriptte Göster       Göster          Øğr.Üyesi Görünür       OSS Yeni Kayıt Oto. Ekle       Alındığı Yerde Göster          Açıklama       ////////////////////////////////////                                                                                                    | Ders Kategorisi                                                              |      |
| Ortalamaya Katilim       Ortalamaya Dahil         Transkripte Göster       Göster         Ø Öğr.Üyesi Görünür       OSS Yeni Kayıt Oto. Ekle         Açıklama       Øğr.Üyesi Görünür         Karar Tarih/No/Açıklama       ////////////////////////////////////                                                                                                    |                                                                              |      |
| Transkriptte Göster       Göster       ▼         Ø Öğr.Üyesi Görünür       OSS Yeni Kayıt Oto. Ekle       Alındıği Yerde Göster       Ders Kayıt Krd.Top.Dışı         Açıklama       /       /       /       /         Karar Tarih/No/Açıklama       /       /       /         Optik Kod       ////////////////////////////////////                                                                                                    |                                                                              | ]    |
| Øğr.Üyesi Görünür OSS Yeni Kayıt Oto. Ekle Alındığı Yerde Göster Ders Kayıt Krd. Top.Dışı   Açıklama                                                                                                    | <b>v</b>                                                                     |      |
| Açıklama                                                                                                    | 🔲 OSS Yeni Kayıt Oto. Ekle 🔲 Alındığı Yerde Göster 🔲 Ders Kayıt Krd.Top.Dışı |      |
| Karar Tarih/No/Açıklama       / / / /         Kapatma Karar Tarih/No/Açıklama       / / / /         Optik Kod                                                                                                    |                                                                              |      |
| Kapatma Karar Tarih/No/Açıklama       / / / /         Optik Kod                                                                                                    |                                                                              |      |
| Optik Kod         Son (Aktif) Ders Kodu         Sinav Değer. Tipi         Otomatik Hesapla ve Harflendir         Açma Tipi         Grup Seçenekleri         Grup Seçenekleri         Bu bir ana grup derstir         Grup Kodu         Bologna AKTS                                                                                                    |                                                                              |      |
| Son (Aktif) Ders Kodu<br>Sinav Değer.Tipi<br>Açma Tipi<br>Grup Seçenekleri<br>Grup Kodu<br>Bologna AKTS<br>(Sadece bologna için kullanılır, boş ise dersin AKTS değeri kullanılır)                                                                                                    |                                                                              |      |
| Sinav Değer.Tipi     Otomatik Hesapla ve Harflendir       Açma Tipi       Grup Seçenekleri       Bu bir ana grup derstir       Grup Kodu       Bologna AKTS       (Sadece bologna için kullanılır, boş ise dersin AKTS değeri kullanılır)                                                                                                    | 🥥 İntibakı İptal Et                                                          |      |
| Açma Tipi     Image: Constraint of the second second | rflendir 🔹                                                                   | )    |
| Grup Seçenekleri     Bu bir ana grup derstir       Grup Kodu                                                                                                    | v                                                                            | )    |
| Grup Kodu Bologna AKTS (Sadece bologna için kullanılır, boş ise dersin AKTS değeri kullanılır)                                                                                                    | stir                                                                         | _    |
| Bologna AKTS (Sadece bologna için kullanılır, boş ise dersin AKTS değeri kullanılır)                                                                                                    |                                                                              |      |
|                                                                                                    | a için kullanılır, boş ise dersin AKTS değeri kullanılır)                    |      |
| 🔚 Kaydet 区 İptal                                                                                                    | 😢 İptal                                                                      |      |

Güz ve Bahar dönemleri için en az 2 adet Üniversite Seçmeli Ders müfredata eklenmiş olmalıdır.

| Müfreda     | at Ders İşlemleri                   | _         | _                           | _              | _             | _         | _               |              |             | 0          |                     |
|-------------|-------------------------------------|-----------|-----------------------------|----------------|---------------|-----------|-----------------|--------------|-------------|------------|---------------------|
|             | Referans Alınacak Müfredat Dersleri |           | i                           | ISD->ÜNİ       | VERSITE S     | EÇMELİ    | DERSLER D       | ersle        | ri          |            |                     |
| Fakülte     | REKTÖRLÜK                           | -         | Ayrıntılı Müf               | redat Dersleri |               |           | Açılan Dersle   | rden M       | ufredat     | Olust      | ur                  |
| Bölüm       | ÜNİVERSİTE SEÇMELİ DERSLER(ÜSD)     | Sinif     | Tümü                        | Uönem          | Tümü          | *         | Gruplu Dersleri | Göste        | r: 🗌        |            |                     |
| Program     | ÜNİVERSİTE SEÇMELİ DERSLER(ÜSD)     | Ders Kod  |                             | Ders Ad        | H             |           |                 |              |             |            |                     |
| 4üfredat    | Müfredat Seç                        | Ders K    | <u>iodu</u> <u>Ders Adı</u> |                |               |           |                 | Z <u>Krd</u> | <u>AKTS</u> | <u>Snf</u> | <u>D</u> <u>Gru</u> |
| inif/Dönem  | Tümü 💌 / Tümü 💌                     | 📃 ÜSD G   | üz güz döi                  | iemi üniversi  | ÎTE SEÇMELÎ D | DERSLERİ  | 9               | 52           | 3           | 3 (        | G 👘 [Ana Grup       |
| ers Kod     | Ders Ad                             | USDFE     | L301 XXXXXXXX               | 200000000      |               |           | 9               | S 3          | 4           | 3 (        | G                   |
| trelenen Mi | üfredat Dersleri                    | 📃 🗌 ÜSDFE | L303 XXXXXXXX               | 000000000      |               |           | :               | S 3          | 4           | 3 (        | G                   |
|             | Veri Yok                            | USD B     | AHAR BAHAR D                | önemi ünive    | RSİTE SEÇMEL  | İ DERSLER | Í S             | 52           | 3           | 3          | 3 [Ana Grup         |
|             |                                     | USDFE     | L302 XXXXXXXX               | 000000000      |               |           |                 | 53           | 4           | 3          | 3                   |
|             |                                     | USDFE     | L304 XXXXXXX                | 000000000      |               | 14        | 4 N N           | 53           | 4           | 3          | 5                   |
|             |                                     |           | •                           | 6 - 1/1        | 1 -           |           | ▼ ▶ ₽           | $\simeq$     | Ľ ۲         | J          |                     |
|             |                                     |           |                             |                |               |           |                 |              |             |            |                     |
|             |                                     |           |                             |                |               |           |                 |              |             |            |                     |

Müfredatların güncellenmesi ve Bologna bilgilerinin işlenmesi ile ilgili soru ve sorunlarınız için Öğrenci İşleri Daire Başkanlığı Sistem Odasını arayabilirsiniz. (+90) 382 288 3134 & (+90) 382 288 3135

- 2019-2020 Güz Dönemine Üniversite Seçmeli Dersler(ÜSD) açılırken aşağıdaki açıklamalara dikkat edilmelidir.
- "Ders İşlemleri" menüsü altında "Ders Aç (Müfredat)" 'a girilmeli, Referans Alınacak Müfredat Dersleri'nde (soldaki bölüm) Fakülte: Rektörlük, Bölüm ve Program: Üniversite Seçmeli Dersler (ÜSD) seçildikten sonra o programa ait Üniversite Seçmeli Dersler başlarına tik konularak seçilmeli, "Seçilenleri Ekle" butonuna basılarak Açılan Dersler'e eklenmelidir. Açılan dersler alanında (sağdaki bölüm) Dönem 2019-2020 Güz seçilmeli, Fakülte: Rektörlük, Bölüm ve Program: Üniversite Seçmeli Dersler (ÜSD) olmalıdır. (2019-2020 Bahar Döneminde dersler açılırken 2019-2020 Bahar seçilmeli diğer aşamalar aynı şekilde yapılmalıdır.)

| 📄 Ders Aç (     | Müfredat)                                                       |             |              |                 |                      |                |                      |                     |                 | ? <mark>-</mark> X- |
|-----------------|-----------------------------------------------------------------|-------------|--------------|-----------------|----------------------|----------------|----------------------|---------------------|-----------------|---------------------|
|                 | Referans Alınacak Müfredat Ders                                 | sleri       |              |                 |                      |                |                      | Açılan Dersler      |                 |                     |
| Fakülte         | REKTÖRLÜK                                                       |             |              |                 | •                    | Dönem          | 2019-2020 GÜZ        |                     |                 | -                   |
| Bölüm           | ÜNİVERSİTE SEÇMELİ DERSLER(ÜSD)                                 |             |              |                 | •                    | Fakülte        | REKTÖRLÜK            |                     |                 | -                   |
| Program         | ÜNİVERSİTE SEÇMELİ DERSLER(ÜSD)                                 |             |              |                 | •                    | Bölüm          | ÜNİVERSİTE SEÇMELİ D | ERSLER(ÜSD)         |                 | -                   |
| Müfredat        | (2018) (ÜNİVERSİTE SEÇMELİ DERSLER(ÜSD)) ÜNİVERSİTE             | SEÇMEL      | Í DER        | RSLER           | •                    | Program        | ÜNİVERSİTE SEÇMELİ D | ERSLER(ÜSD)         |                 | -                   |
| Dönem/Sınıf     | Güz Dönemi 💌 🗐 3.Sınıf 💿 🔍 İntibakı Yapılmayan                  | lar 🗌       | Sade         | ce Akti         | ifler                | Sinif:         | Tümü                 |                     |                 | -                   |
| Ders Kod        | Ders Ad                                                         |             |              |                 |                      | Ders Kod       | Ders Ad              |                     |                 |                     |
| Filtrelenen Müf | redat Dersler                                                   |             |              |                 |                      | Seçilen Progra | mın Açılan Dersleri  |                     |                 |                     |
| Ders Ko         | <u>idu Ders Adı</u>                                             | <u>Z KR</u> | <u>d akt</u> | <u>rs Snf (</u> | <u>Grup</u>          | Taulan Keedi   | O Tealan AKTC - O    | Veri Yok            |                 |                     |
| ÜSD AK<br>301   | TÜR AKADEMİK TÜRKÇE                                             | S 2         | 3            | 3 Û<br>B        | üsd güz,üsd<br>Bahar | roplam kreu    | O TOPIAM AKTS: 0     |                     |                 |                     |
| USDAN           | T 373 ÜNİVERSİTE SEÇMELİ DERS I - BASKETBOL                     | S 2         | 3            | 3 Ú             | ÜSD GÜZ              |                |                      |                     |                 |                     |
| USDAN           | T 375 ÜNİVERSİTE SEÇMELİ DERS I - FUTBOL                        | S 2         | 3            | 3 Ú             | ÜSD GÜZ              |                |                      |                     |                 |                     |
| USDAN           | T 377 ÜNİVERSİTE SEÇMELİ DERS I - SALON FUTBOLU                 | S 2         | 3            | 3 Ú             | ÜSD GÜZ              |                |                      |                     |                 |                     |
| USDAN"          | T 379 ÜNİVERSİTE SEÇMELİ DERS I - BADMİNTON                     | S 2         | 3            | 3 Ú             | ÜSD GÜZ              |                |                      |                     |                 |                     |
| USDAN           | T 381 ÜNİVERSİTE SEÇMELİ DERS I - SAĞLIKLI YAŞAM VE<br>EGZERSİZ | S 2         | 3            | 3 (             | üsd güz              |                |                      |                     |                 |                     |
| USDAN           | T 383 ÜNİVERSİTE SEÇMELİ DERS I - DOĞA SPORLARI<br>TREKKİNG     | S 2         | 3            | 3 Ú             | üsd güz              |                |                      |                     |                 |                     |
| USDAR!          | (389 MÜZECİLİK                                                  | S 2         | 3            | 3 Ú             | üsd güz              |                |                      |                     |                 |                     |
| USDAR!          | (391 AKSARAY ARKEOLOJİ TARİHİ                                   | S 2         | 3            | 3 Ú             | ÜSD GÜZ              |                |                      |                     |                 |                     |
| USDBİY          | 353 AKVARYUM                                                    | S 2         | 3            | 3 Ú             | ÜSD GÜZ              |                |                      |                     |                 |                     |
| USDBİY          | 355 NANO DÜNYA                                                  | S 2         | 3            | 3 Ú             | ÜSD GÜZ              |                |                      |                     |                 |                     |
| USDBİY          | 357 BİTKİSEL HAYAT                                              | S 2         | 3            | 3 Ú             | ÜSD GÜZ              |                |                      |                     |                 |                     |
| USDBM           | B 333 Hastalık Yapan Mikroorganizmalar ve Hijyen                | S 0         | 3            | 3 Ú             | ÜSD GÜZ              |                |                      |                     |                 |                     |
| USDBM           | B 335 Adli Biyoloji                                             | S 0         | 3            | 3 Ú             | üsd güz              |                |                      |                     |                 |                     |
|                 | 🖨 93-1/7 1 🗸 H 🖡 🕨                                              | М           |              | ආ               |                      |                |                      |                     |                 |                     |
| 0 9             | Geçilenleri Ekle 🕥 Filtrelenenleri Ekle                         |             | ]            |                 |                      | C Ekle         | 🔯 Değiştir           | 🔬 Çoğalt 🛛 🔝 İncele | 🛄 TBölümler 🤤 S | al                  |

Müfredatların güncellenmesi ve Bologna bilgilerinin işlenmesi ile ilgili soru ve sorunlarınız için Öğrenci İşleri Daire Başkanlığı Sistem Odasını arayabilirsiniz. (+90) 382 288 3134 & (+90) 382 288 3135

## > Derslerin eklenmiş hali aşağıda görülmektedir.

| 🗖 Ders Aç (Müfredat) |                                                                 |                      |             |                 |                    |                         |         |                     |     |             |  |
|----------------------|-----------------------------------------------------------------|----------------------|-------------|-----------------|--------------------|-------------------------|---------|---------------------|-----|-------------|--|
|                      | Referans Alınacak Müfredat Ders                                 | Açılan Dersler       |             |                 |                    |                         |         |                     |     |             |  |
| Fakülte              | REKTÖRLÜK                                                       |                      | Dönem       | 2019-2          | 020 GÜZ            |                         |         |                     |     | -           |  |
| Bölüm                | ÜNİVERSİTE SEÇMELİ DERSLER(ÜSD)                                 |                      | Fakülte     | REKTÖ           | RLÜK               |                         |         |                     |     | <b>_</b>    |  |
| Program              | ÜNİVERSİTE SEÇMELİ DERSLER(ÜSD)                                 |                      | Bölüm       | ÜNİVER          | RSİTE SEÇMELİ DER: | SLER(ÜSD)               |         |                     |     | •           |  |
| Müfredat             | (2018) (ÜNİVERSİTE SEÇMELİ DERSLER(ÜSD)) ÜNİVERSİTE S           | EÇMELİ DERSLER       | Program     | ÜNİVER          | RSİTE SEÇMELİ DER: | SLER(ÜSD)               |         |                     |     | •           |  |
| Dönem/Sınıf          | Güz Dönemi 👻 🗐 3.Sınıf 💿 🔍 İntibakı Yapılmayanl                 | ar 🔲 Sadece Aktifler | Sinif:      | Tümü            |                    |                         |         |                     |     | -           |  |
| Ders Kod             | Ders Ad                                                         |                      | Ders Kod    |                 | Ders Ad            |                         |         |                     |     |             |  |
| Filtrelenen Müf      | redat Dersler                                                   |                      | Seçilen Pro | ıgramın Açıla   | n Dersleri         |                         |         |                     |     |             |  |
| Ders Ko              | <u>odu</u> <u>Ders Adı</u>                                      | Z KRD AKTS Snf Grup  | Der         | r <u>s Kodu</u> | Ders Adı           |                         |         | <u>Z</u> <u>Snf</u> | Krd | <u>AKTS</u> |  |
| USD AK               | TÜR AKADEMİK TÜRKÇE                                             | S 2 3 3 ÜSD GÜZ, ÜSD | 🗌 ÜSC       | DANT 373        | ÜNİVERSİTE SEÇ     | MELİ DERS I - BASKETBOL |         | S 3                 | 2   | 3           |  |
| USDAN                | T 373 ÜNİVERSİTE SECMELİ DERS I - BASKETBOL                     | S 2 3 3 ÜSD GÜZ      | ÜSC         | DANT 375        | ÜNİVERSİTE SEÇ     | MELİ DERS I - FUTBOL    |         | S 3                 | 2   | 3           |  |
| ÜSDAN                | T 375 ÜNİVERSİTE SECMELİ DERS I - FUTBOL                        | S 2 3 3 ÜSD GÜZ      |             | 8               | 2 - 1/1            | 1 - K ( )               | N 🖂     | 1 <b>6</b> 2        |     |             |  |
| ÜSDAN                | T 377 ÜNİVERSİTE SECMELİ DERS I - SALON FUTBOLU                 | S 2 3 3 ÜSD GÜZ      | Toplam Kre  | edi:4 Top       | lam AKTS : 6       |                         |         |                     |     |             |  |
| ÜSDAN                | T 379 ÜNİVERSİTE SECMELİ DERS I - BADMİNTON                     | S 2 3 3 ÜSD GÜZ      |             |                 |                    |                         |         |                     |     |             |  |
| ÜSDAN                | T 381 ÜNİVERSİTE SEÇMELİ DERS I - SAĞLIKLI YAŞAM VE<br>EGZERSİZ | S 2 3 3 ÜSD GÜZ      |             |                 |                    |                         |         |                     |     |             |  |
| USDAN                | T 383 ÜNİVERSİTE SEÇMELİ DERS I - DOĞA SPORLARI<br>TREKKİNG     | S 2 3 3 ÜSD GÜZ      |             |                 |                    |                         |         |                     |     |             |  |
| USDARI               | K 389 MÜZECİLİK                                                 | S 2 3 3 ÜSD GÜZ      |             |                 |                    |                         |         |                     |     |             |  |
| USDARI               | K 391 AKSARAY ARKEOLOJİ TARİHİ                                  | S 2 3 3 ÜSD GÜZ      |             |                 |                    |                         |         |                     |     |             |  |
| 🔲 ÜSDBİY             | 353 AKVARYUM                                                    | S 2 3 3 ÜSD GÜZ      |             |                 |                    |                         |         |                     |     |             |  |
| 🗌 ÜSDBİY             | 355 NANO DÜNYA                                                  | S 2 3 3 ÜSD GÜZ      |             |                 |                    |                         |         |                     |     |             |  |
| 🗌 ÜSDBİY             | 357 BİTKİSEL HAYAT                                              | S 2 3 3 ÜSD GÜZ      |             |                 |                    |                         |         |                     |     |             |  |
| USDBM                | B 333 Hastalık Yapan Mikroorganizmalar ve Hijyen                | S 0 3 3 ÜSD GÜZ      |             |                 |                    |                         |         |                     |     |             |  |
| ÜSDBM                | B 335 Adli Biyoloji                                             | S 0 3 3 ÜSD GÜZ      |             |                 |                    |                         |         |                     |     |             |  |
|                      | 🖨 93 - 1/7 1 🔻 🖌 🔸 🕨                                            | ▶ ⊠ 42               |             |                 |                    |                         |         |                     |     |             |  |
| ('grd_ders','S       | ort\$AKTS') Ke O Filtrelenenleri Ekle                           |                      | 💿 Eki       | e 😼             | Değiştir 😡         | Çoğalt 📃 İncele         | 🛄 TBöli | imler               | i s | äl          |  |